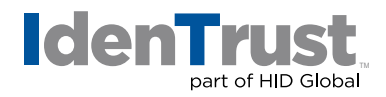

## IGC CA Certificate Root Chain Download Instructions

Before you can use your digital certificate; you must install the Root Certificate Chain in your browser.

## Please note that this IGC CA Root Chain Download is compatible with IGC Individual and Affiliated Certificates only.

If you need the Root Chain Certificates for an IGC Device certificate, you will need to use the IGC Device CA Root Chain Certificate Download Instructions.

- 1. Click on "IGC CA Root Chain Certificate Download" and save to your Windows desktop.
- Locate the downloaded file on your Windows desktop. The icon looks like a paper certificate and the file has a .p7b extension, which you can see if you hover over the file. (Note: You may have to minimize or close other programs to get to the Windows desktop.)

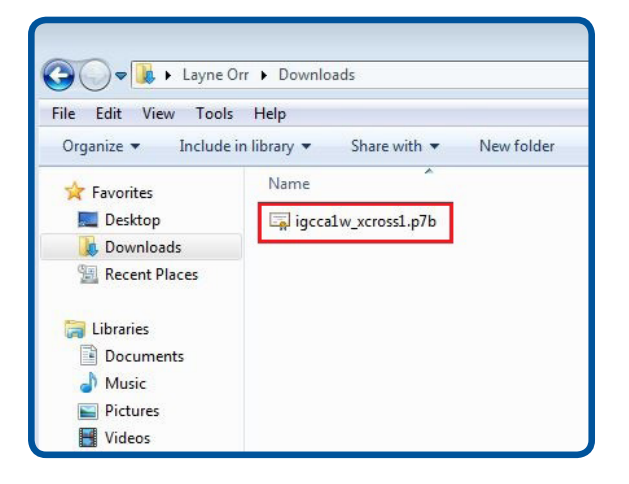

- 3. Right-click the file.
- 4. A pop-up menu will appear. Click on **"Install Certificate"**. The Certificate Import Wizard will appear.

|   | Open                      |   |
|---|---------------------------|---|
|   | Install Certificate       |   |
| 9 | Workshare                 | + |
|   | Open with                 |   |
|   | Share with                | + |
| U | Scan for threats          |   |
|   | Restore previous versions |   |
|   | Send to                   | • |
|   | Cut                       |   |
|   | Сору                      |   |
|   | Create shortcut           |   |
|   | Delete                    |   |
|   | Rename                    |   |
|   | Properties                |   |

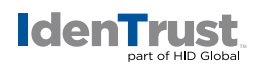

5. Click "Next".

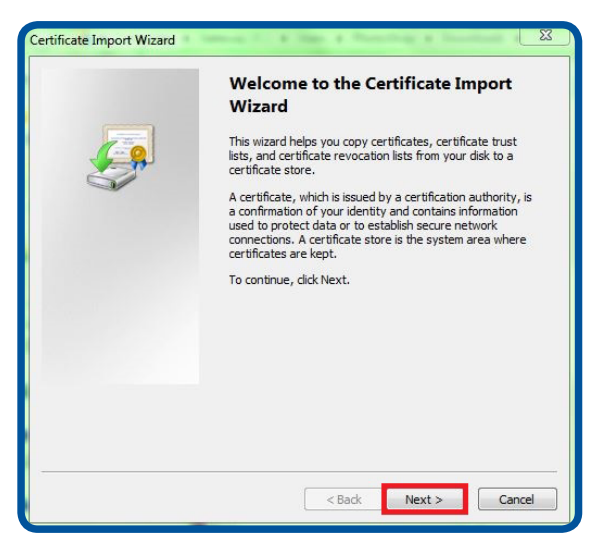

6. By default, the button is checked for: **"Automatically select the certificate store..."** Keep the default selection. Click **"Next"**.

| certificate Store                |                                                                      |
|----------------------------------|----------------------------------------------------------------------|
| Certificate stores are :         | system areas where certificates are kept.                            |
| Windows can automat              | ically select a certificate store, or you can specify a location for |
| the certificate.                 |                                                                      |
| Automatically se                 | ect the certificate store based on the type of certificate           |
| Place all certifica              | ates in the following store                                          |
| Certificate store                |                                                                      |
|                                  | Browse                                                               |
|                                  |                                                                      |
|                                  |                                                                      |
|                                  |                                                                      |
|                                  |                                                                      |
|                                  |                                                                      |
| arn more about <u>certificat</u> | e stores                                                             |
|                                  |                                                                      |
|                                  |                                                                      |
|                                  |                                                                      |

7. Click "Finish".

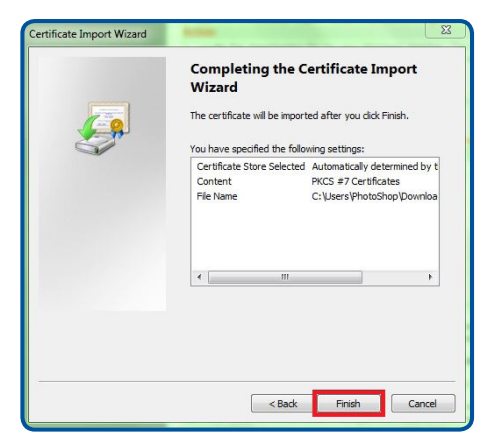

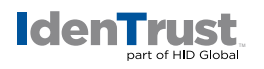

- 8. If prompted: "Do you want to ADD the following certificate to the Root Store?" Click **"Yes"**. You will receive a message saying: "The import was successful".
- 9. Click "OK" to close the notification window.

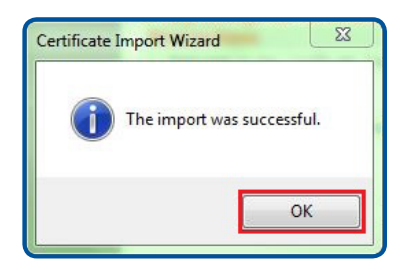

© 2018 All rights reserved. IdenTrust and the IdenTrust logo are trademarks or registered trademarks in the US and other countries and may not be used without permission. All other trademarks, service marks, and product or service names are trademarks or registered trademarks of their respective owners.

2018-01-25-identrust-iga-ca-root-chain-download-instr-en

An ASSA ABLOY Group brand

ASSA ABLOY